## Lotus Notes Internetpasswort

Bitte öffnen Sie Ihren Lotus Notes Client und klicken Sie im Arbeitsbereich auf das "MU-Leoben Adressbuch"

| 😡 IBM Lotus Notes Arbeitsbereich |                                                                                                    |                             |  |  |  |  |  |
|----------------------------------|----------------------------------------------------------------------------------------------------|-----------------------------|--|--|--|--|--|
| Q                                | Datei Bearbeiten Ansicht Erstellen Aktionen Werkzeuge Eenster Hilfe                                                                                                    |                             |  |  |  |  |  |
| 3                                | Offnen 🕴 💽 🚰 Startseite 🗴                                                                                                    |                             |  |  |  |  |  |
| 01                               | 2 3 등 문 🕼 🌢 🖟 🗑 🚳                                                                                                    | 🛛 🚺 🕶 Gesamte Mail suchen 🔍 |  |  |  |  |  |
| 0 <                              | 0 @   R *                                                                                                    |                             |  |  |  |  |  |
|                                  | Koraste von<br>ad Local     Image: Construction     Image: Construction     Image: Construc |                             |  |  |  |  |  |

Bitte suche Sie nun nach Ihrem eigenen Namen und klicken doppelt auf diesen. Nun sollte sich ein Fenster (siehe unten) öffnen, bitte klicken Sie auf "Edit Person"

| ZID/MU-Le              | oben/AT ×                                                                                                    |  |
|------------------------|----------------------------------------------------------------------------------------------------|--|
|                        | 🛛 💽 🔹 Gesamte Mail suche                                                                                                    |  |
|                        |                                                                                                    |  |
|                        |                                                                                                    |  |
|                        |                                                                                                    |  |
| 2.                     | 2                                                                                                    |  |
| nileoben.ac.at         | in a                                                                                                    |  |
|                        |                                                                                                    |  |
|                        |                                                                                                    |  |
|                        |                                                                                                    |  |
| il sustem:             | Notes                                                                                                    |  |
| main:                  | MU-Leoben                                                                                                    |  |
| il server:             | nmail1/MU-Leoben/AT                                                                                                    |  |
| il file:               | mail                                                                                                    |  |
| warding address:       |                                                                                                    |  |
| ernet address:         | @unileoben.ac.at                                                                                                    |  |
| Format preference for  | Kana in and day' farment                                                                                                    |  |
| oming mail:            | reep in servers format                                                                                                    |  |
| en receiving           | No                                                                                                    |  |
| encrypted mail,        |                                                                                                    |  |
| INDI Defore storing in |                                                                                                    |  |
| r mailfile:            |                                                                                                    |  |
| r mailfile:            |                                                                                                    |  |
| r mailfile:            |                                                                                                    |  |
|                        | illeoben ac a single<br>il gatem:<br>main:<br>il server:<br>if tie:<br>wording address:<br>met address:<br>met address:<br>met address:<br>met address:<br>met address:<br>met address:<br>met preference for<br>oming mail:<br>en receiving |  |

Durch das Klicken auf "Edit Person" bekomme Sie bei dem Punkt "Internet password"

den Button "Enter Password". Durch Klicken auf diesen bekommen Sie ein Fenster mit einer Eingabemaske wo Sie ihr Passwort für den Webmail-Zugang festlegen können.

Nach 15 Minuten können Sie sich in Ihr Webmail einloggen.

| BM Lotus Notes . MU-Leoben/AT                                                                     |                                         |                                          |
|---------------------------------------------------------------------------------------------------|-----------------------------------------|------------------------------------------|
| Datei Bearbeiten Ansicht Erstellen Aktionen Text Werkzeuge Fenster Hilfe                          |                                         |                                          |
| Offnen 🐉 🕥 🔗 Startseite 🛪 🔰 MU-Leoben's Adressbuch - People 🛪                                     | Ųj vmu.t                                | eoben/AT ×                               |
| x 1 D S 2 • 5 0 0 1<br>0 C & &                                                                    | K 및 <u>A</u> 2 2 - 4                    | I* IE IE II II × II - Gesamte Mal soci   |
| Save & Close Examine Internet Certificate(s) Examine Notes Certificate(                           | s) 🛞 Cancel 🖉 Open Mail                 | File Chat*                               |
| Person: ZID/MU-Leoben/AT Basics WorkHerre Other Miscellaneous Certificates Reaming Administration | @unileoben.ac.at                        | NA SEC                                   |
| Basics                                                                                            | Mail                                    |                                          |
| First name:                                                                                       | Mail system:                            | Notes                                    |
| Middle name:                                                                                      | Domain:                                 | MU-Leoben                                |
| Last name:                                                                                        | Mail server:                            | nmail1/MU-Leoben/AT                      |
| User name:                                                                                        | Mail file:                              | mail                                     |
|                                                                                                   | Forwarding address:                     |                                          |
| Alternate name.                                                                                   | Internet address:                       |                                          |
| Obstance Basilo                                                                                   | Format preference for<br>incoming mail. | <sup>17</sup> Keep in senders' format.₁⊯ |
| Protocol Ma                                                                                       | When receiving                          | <sup>P</sup> No.₂■I                      |
| Generational qualifier * 191                                                                      | unencrypted mail,                       |                                          |
| Internet password:                                                                                | your mailfile:                          |                                          |
| Linter Password                                                                                   |                                         |                                          |
| (GgxH4iV9dqp61ebJIU8c)                                                                            | Collaboration                           |                                          |
| Preferred language: ' _                                                                           | Instant messaging server:               |                                          |